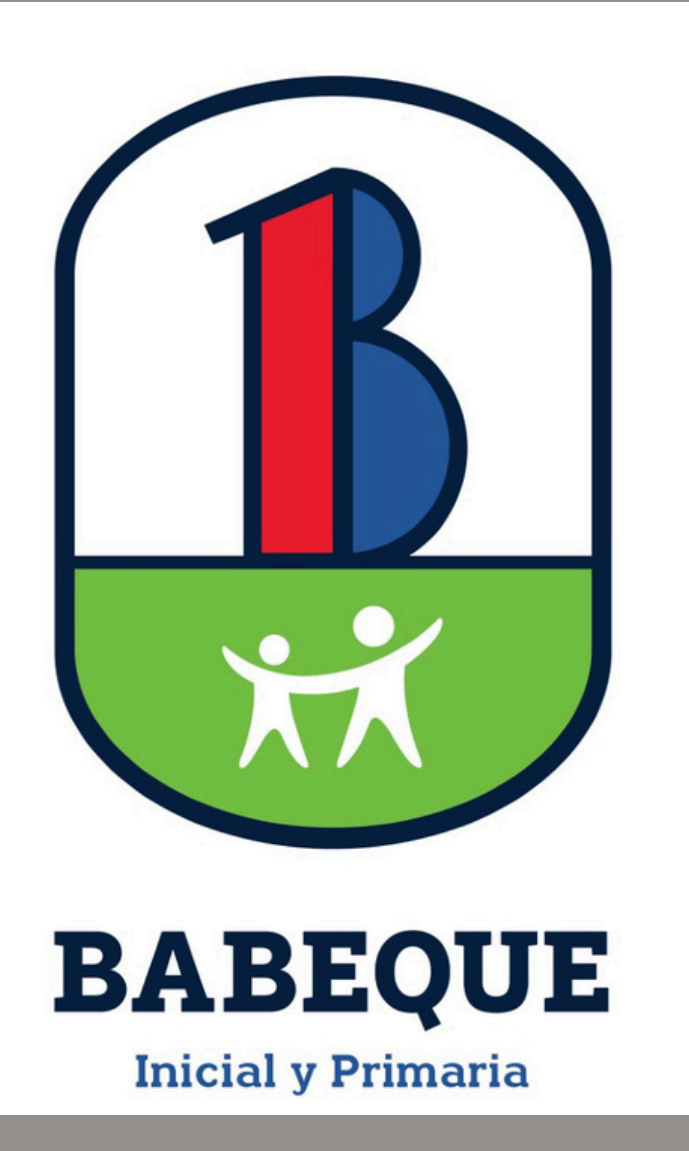

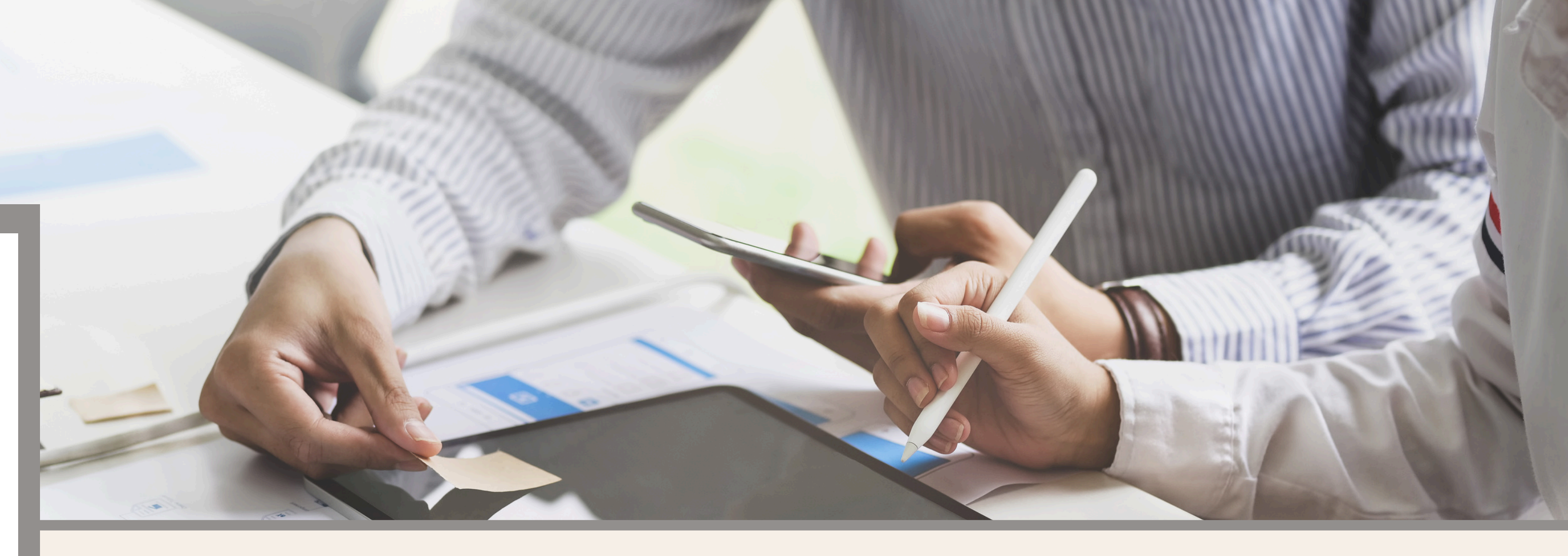

# Portal de Servicios en Línea (PSL)

Sistema de entrega de evaluaciones

Pasos para acceder y consutar los boletines de notas

ACTUALIZACIÓN NOV. 2024

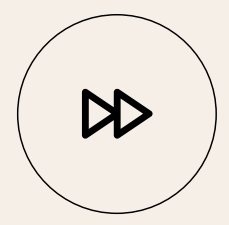

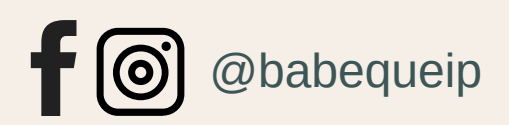

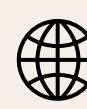

www.babequeip.edu.do

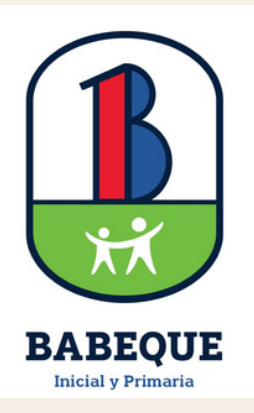

# Propósito del tutorial

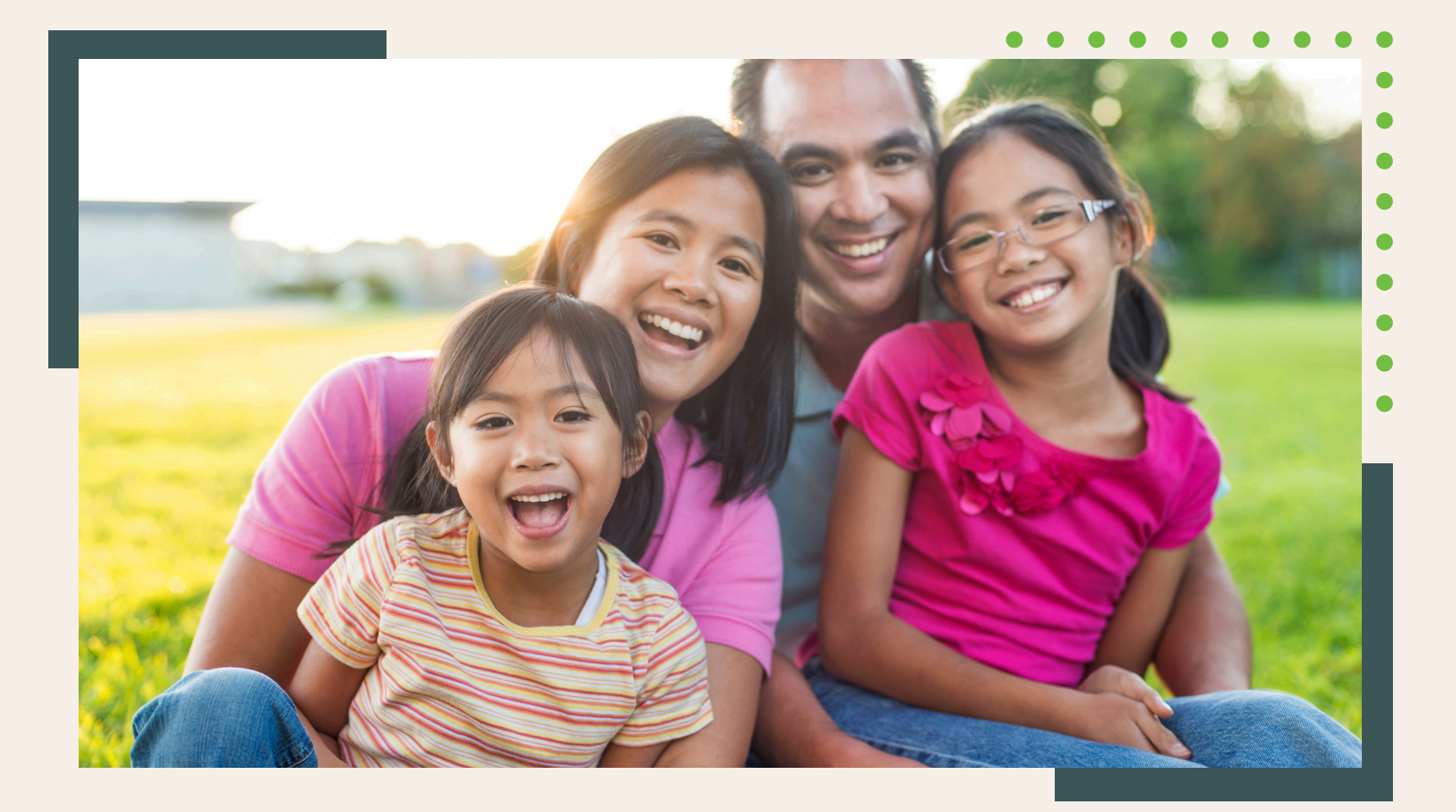

Este tutorial se ha creado con el fin de explicar los pasos que deberán realizar los padres para consultar los reportes de notas de sus hijos en el **Portal de Servicios en Línea (PSL)**. En el mismo se explica:

 1) Cómo crear o acceder a su cuenta.
 2) Cómo hacer su cita para la entrega de evaluaciones.
 3) Cómo visualizar las evaluaciones.

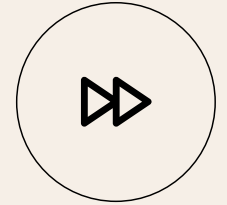

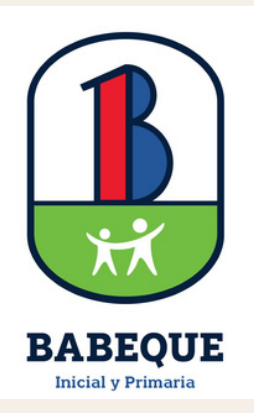

## Acceder desde su móvil o computador a www.babequeip.edu.do

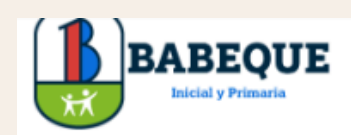

NOSOTROS

« Reunirse es un comienzo; permanecer juntos es un progreso; trabajar juntos es un éxito «

HENRY FORD

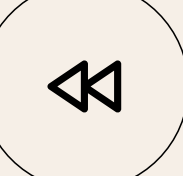

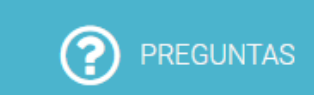

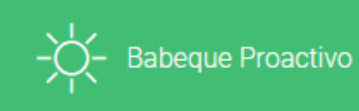

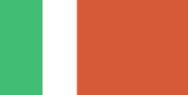

•

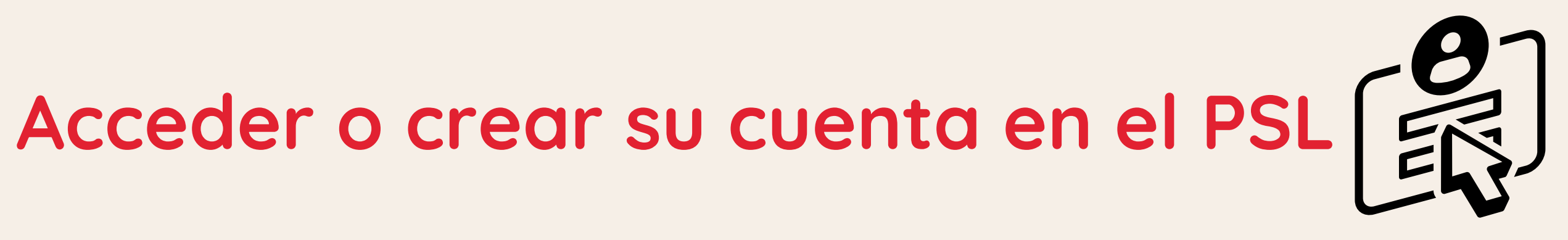

## Utilice el botón Acceder a mi cuenta para acceder al Portal de Servicios en Línea (PSL)

AULA VIRTUAL CONTACTO ÁRFAS CALENDARIO PADRES

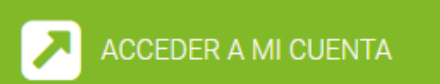

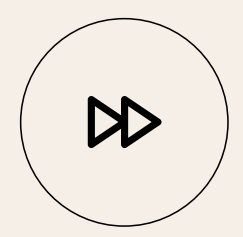

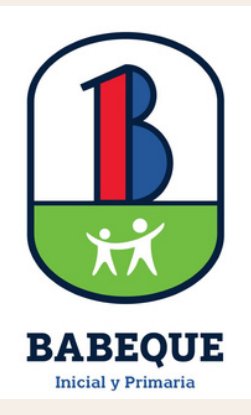

En esta pantalla coloque el usuario y la contraseña, si aún no tiene acceso, puede crear su usuario. Si ha olvidado su contraseña puede reestablecerla.

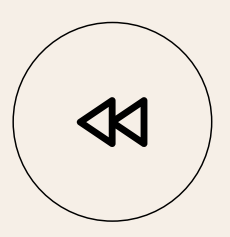

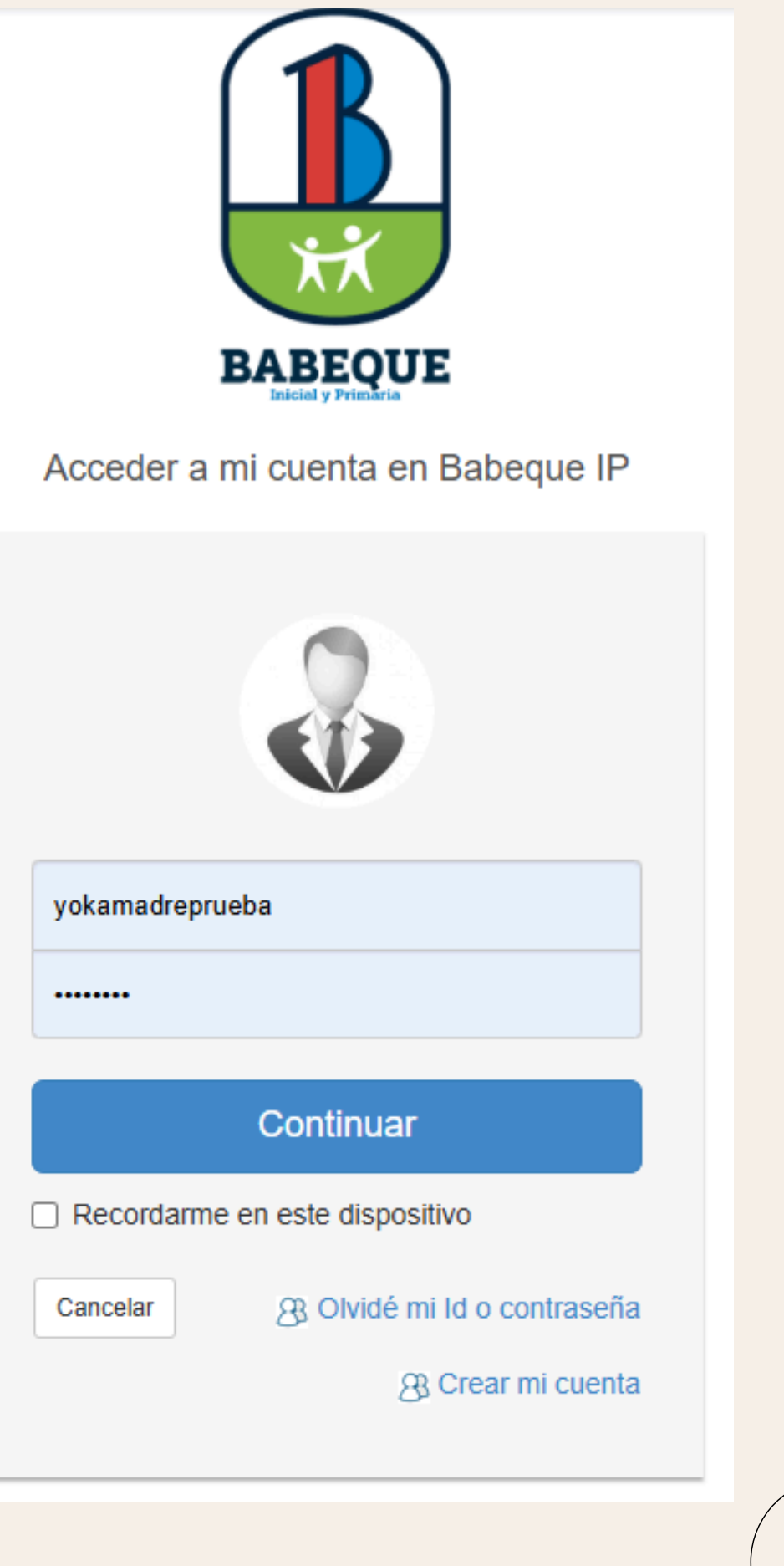

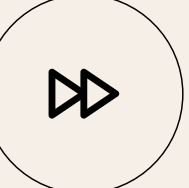

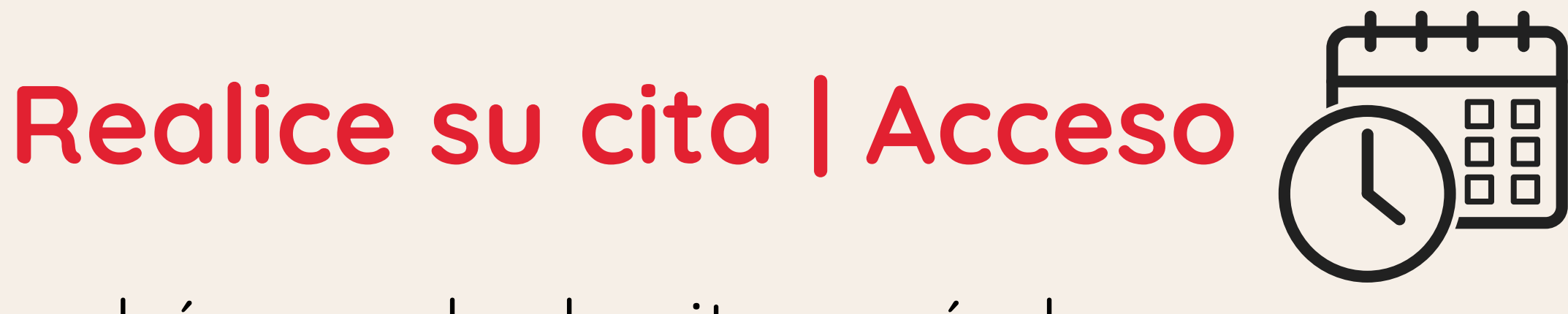

# BABEOUE

## Mediante este enlace podrá agendar la cita según la disponibilidad.

### YOCABED\* SEGURA SANTANA

Madre · Familia CABRERA SEGURA

### Enlaces

Ver notas publicadas

Citas para entrega de notas

Manual de convivencia (PDF)

Descargar el Compromiso de Prestación de Servicios Educativos

Acuerdo de pago

Acuerdo de pago Nuevo Ingreso

Actualización de datas

¡Hola!

0

Por Babeque IP · 11/03/2018 · 8:15 pm

Este es el portal de servicios en línea de Babeque IP y su muro personal. Esta herramienta es para el uso exclusivo de los miembros de esta comunidad educativa.

Desde ya pueden:

- Actualizar sus datos y los de su familia.
- Configurar su perfil.
- Subir o actualizar las fotos los integrantes de la familia.
- Consultar y realizar operaciones en línea.

Continuamos trabajando para que este portal sea el complemento idóneo en la gestión de la experiencia educativa de sus hijos de manera segura y eficiente. Esperamos nos visiten todae loe díse

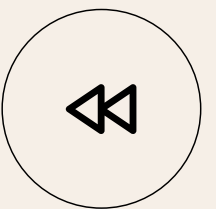

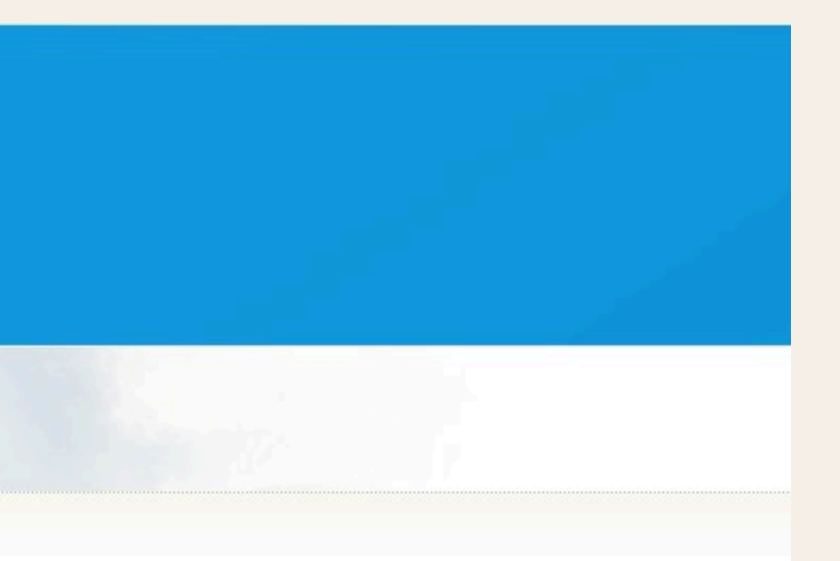

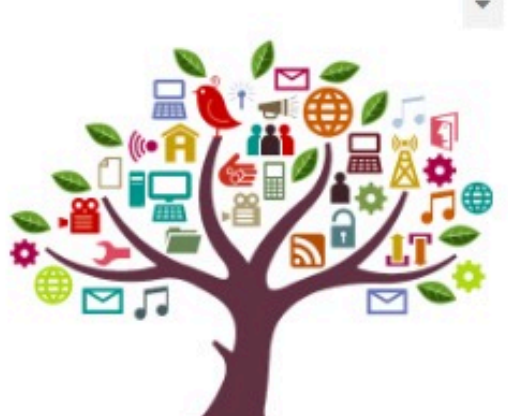

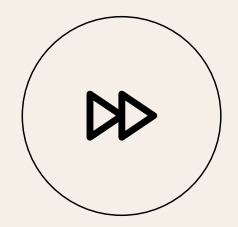

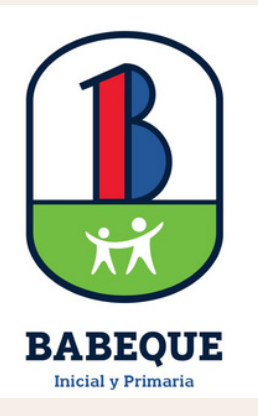

2

# Realice su cita | Seleccionar hora

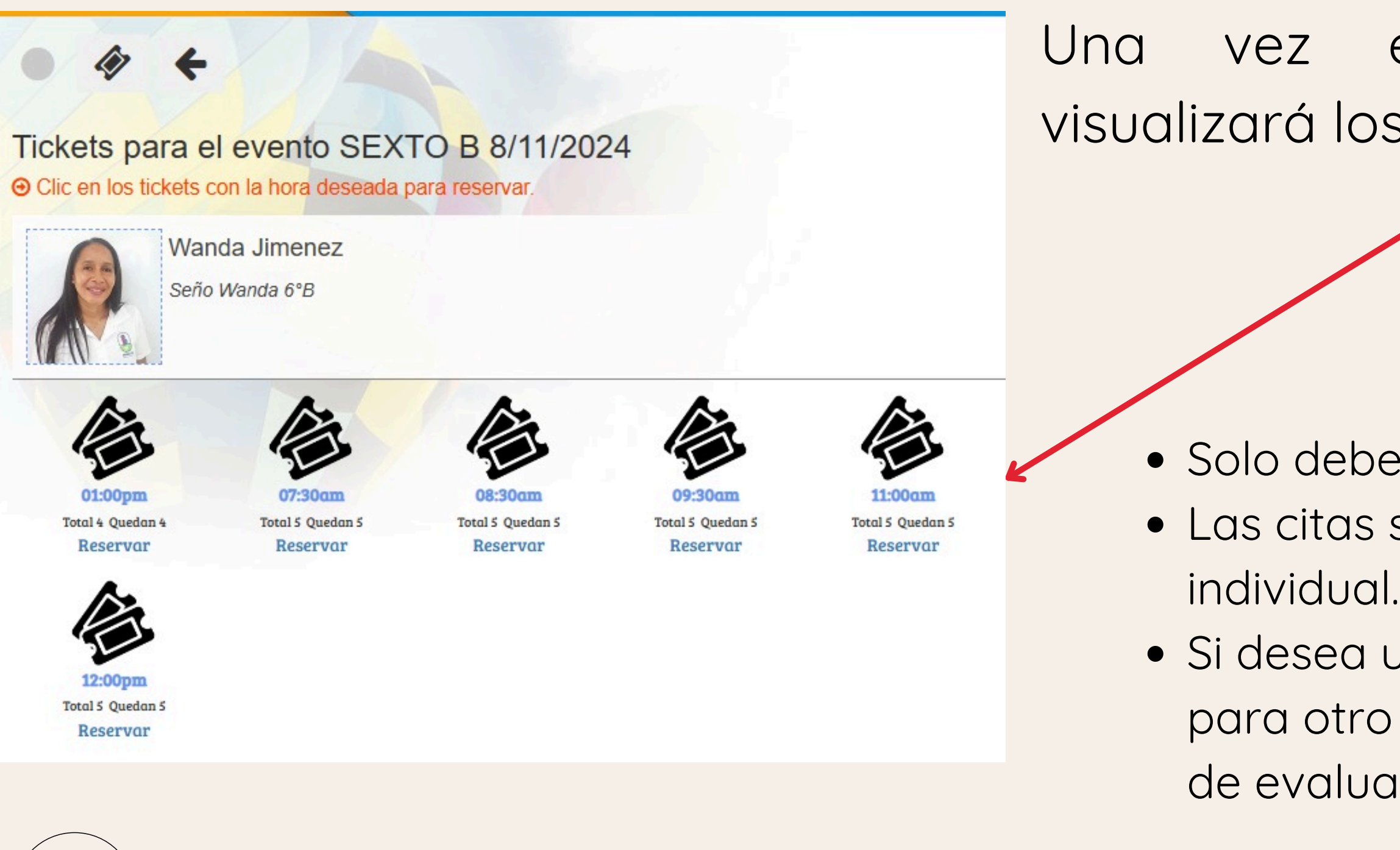

Una vez entre para reservar visualizará los turnos disponibles.

### Tome en cuenta:

- Solo debe elegir <u>una cita por alumno</u>.
  Las citas son por cada hijo de manera individual.
- Si desea un mayor tiempo debe coordinarlo para otro día previo o luego de la entrega de evaluaciones.

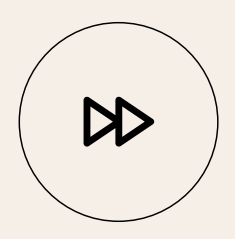

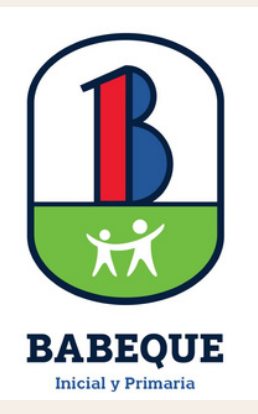

Una vez haya realizado el proceso de selección de la hora visualizará una confirmación.

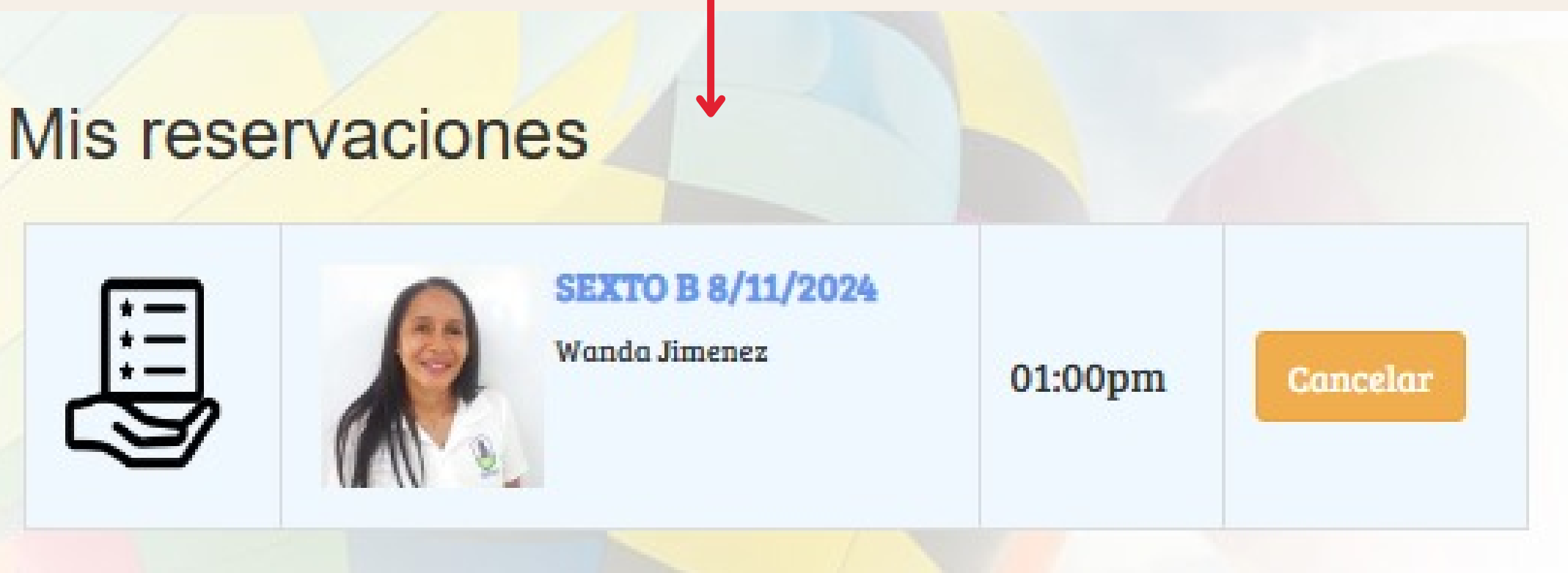

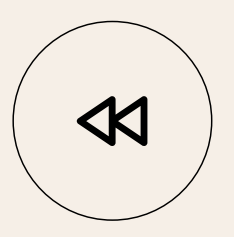

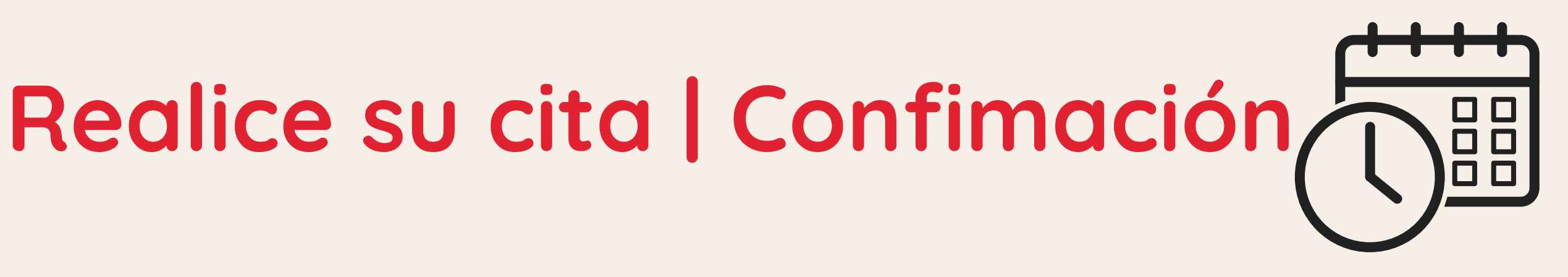

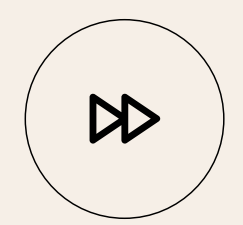

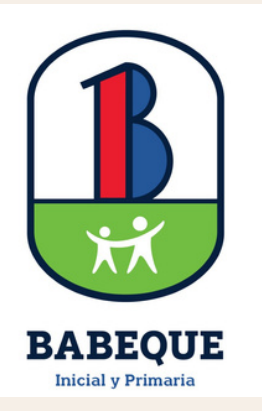

## Visualización de las evaluaciones | Acceso

Actualización de datas

Utilice el botón con el cotejo para visualizar las evaluaciones por niño y por período.

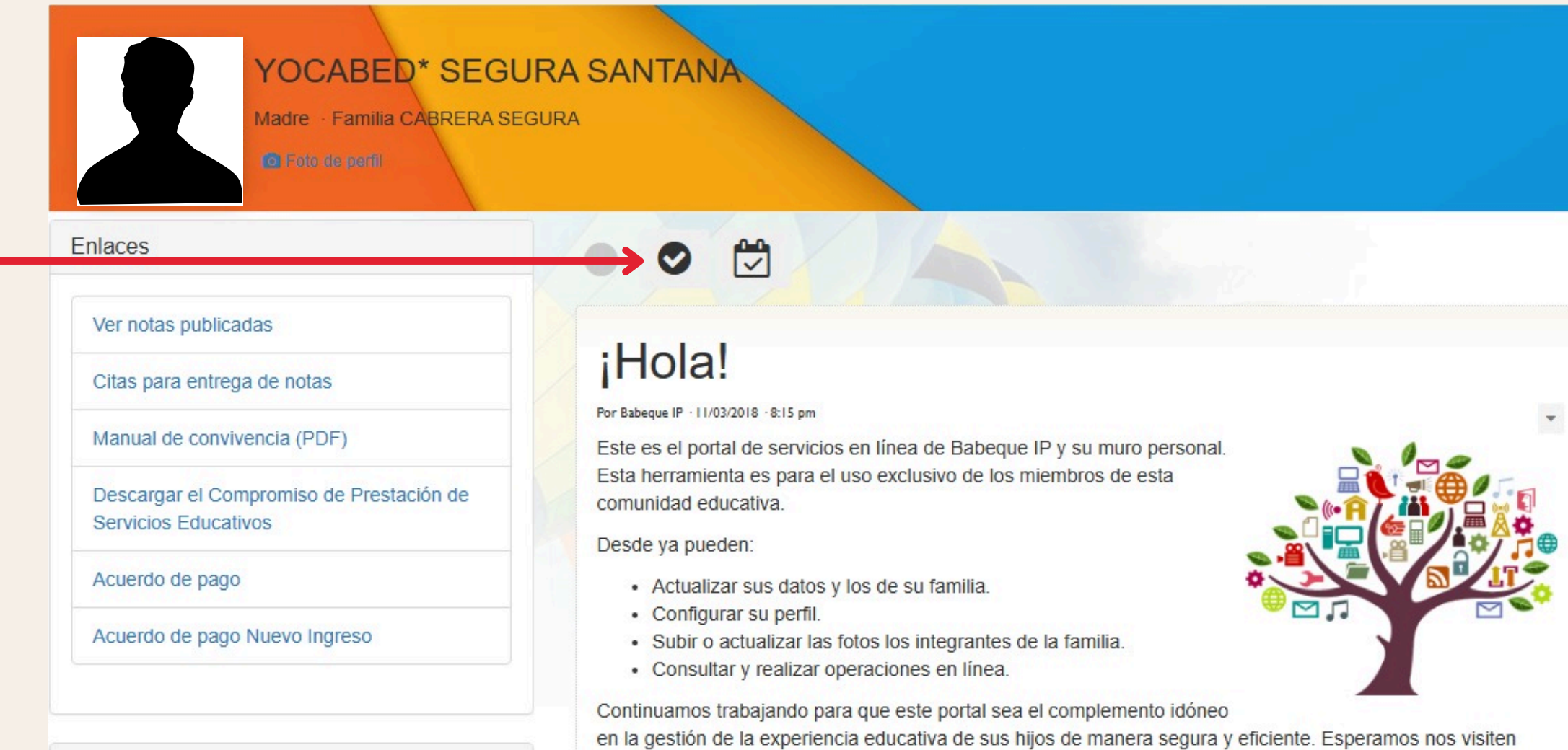

2

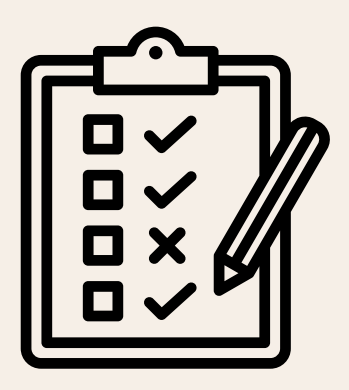

seib sol sobot

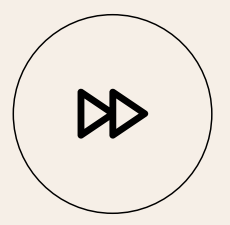

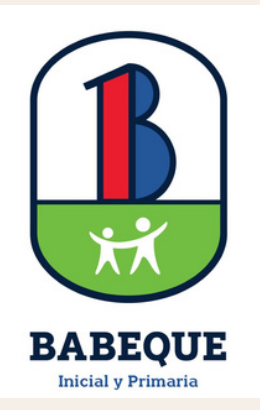

## Visualización de las evaluaciones | Revisión

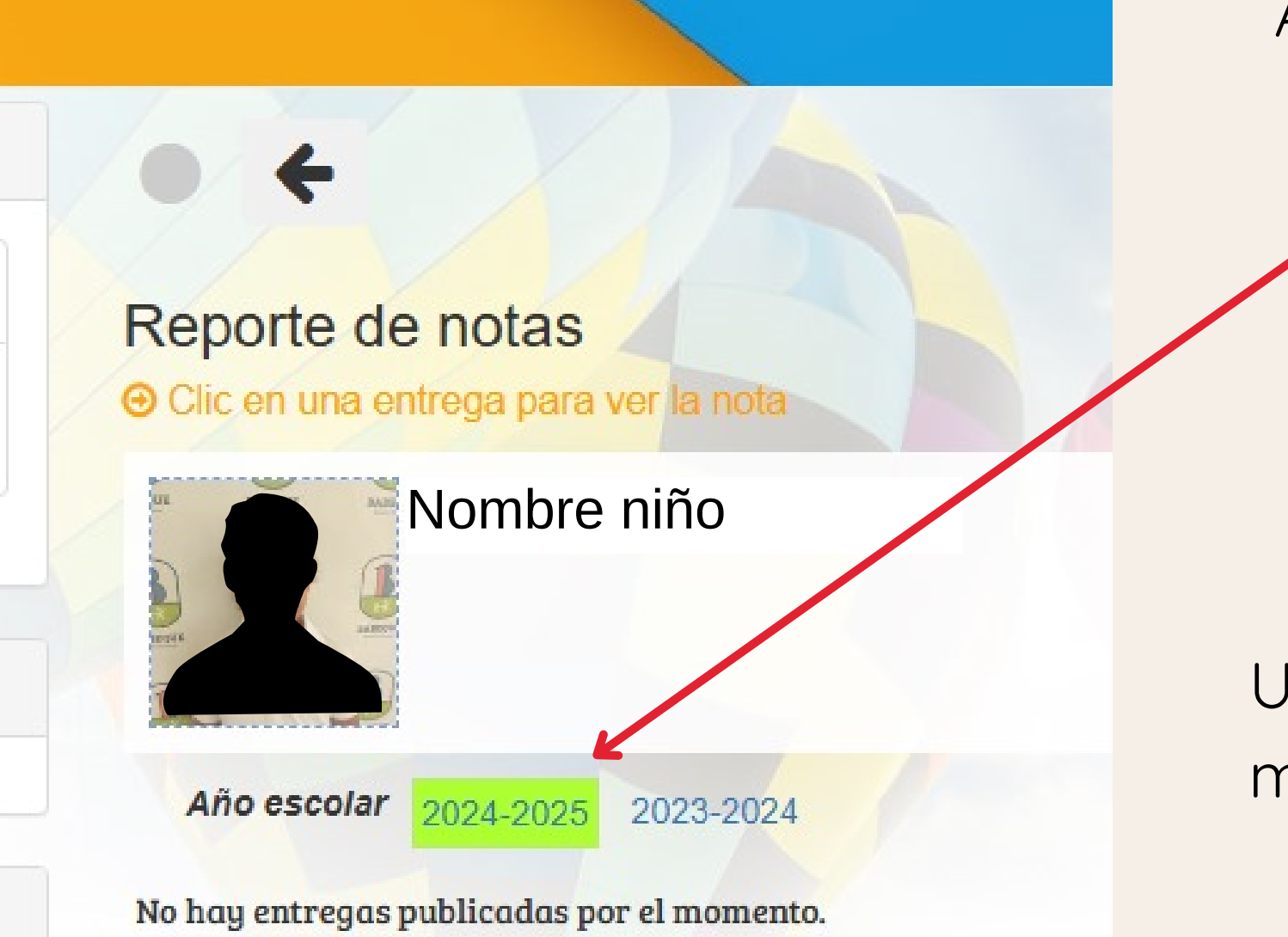

Asegúrese de estar en el año escolar correcto.

Utilice el ícono de la mano para acceder a la evaluación.

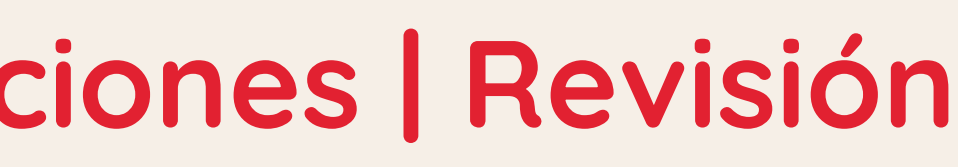

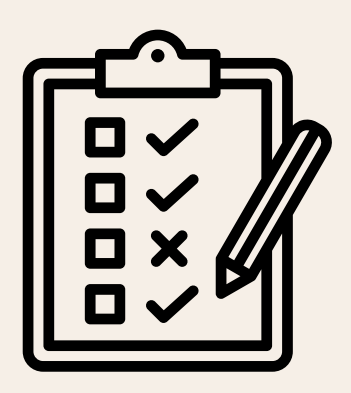

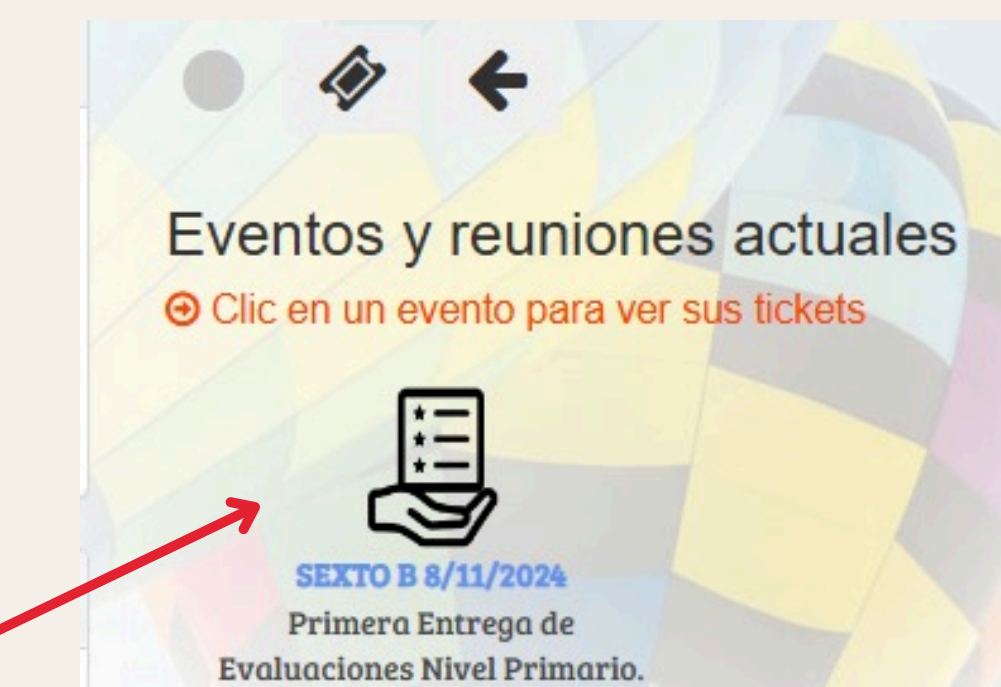

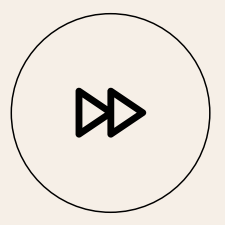